## 遠隔講義を受ける手順 2020.05.18 情報システム管理室

講義の時間になったら以下の手順で講義を受けてください。遠隔講義はzoomで行います。

- manaba、zoomの使用準備は済んでいる前提で書かれています。
- もし、manabaの見方がわからない、zoomのインストールが済んでいない場合は、情報システム管理室の操作手順書のページを見て確認してください。

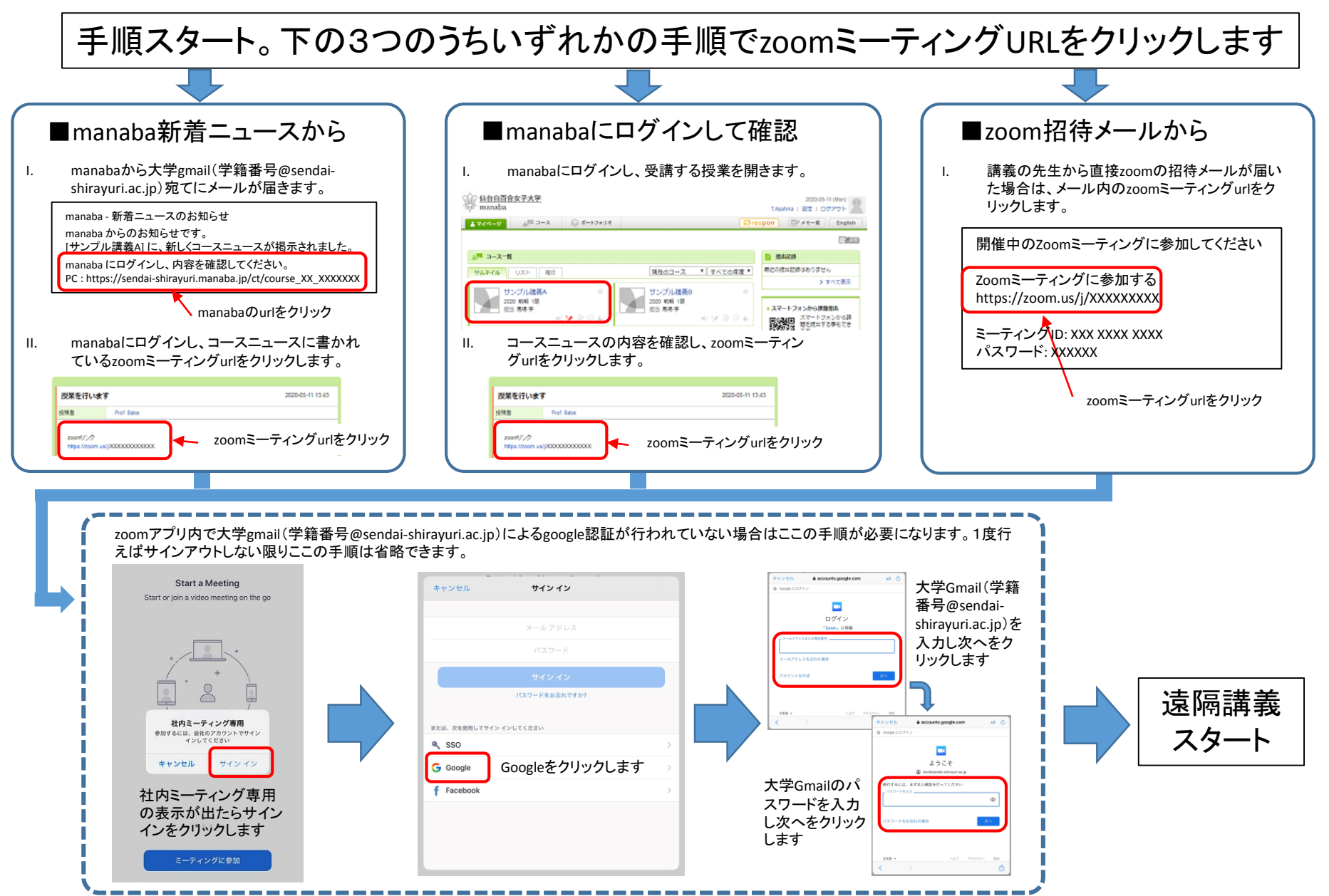